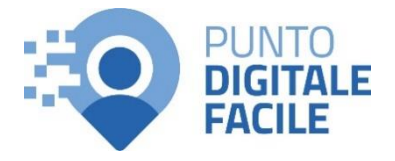

## **GUIDA AUTOCERTIFICAZIONE ONLINE ESENZIONE PER REDDITO**

Sul sito Puglia Salute – ASL Lecce con SPID/CIE

## Visita il nostro sito https://www.retefacilitadigitale.it/ per visualizzare altre guide, video tutorial e conoscere i nostri punti di facilitazione

- 1) Collegarsi al sito Puglia Salute ASL ASL Lecce Cerca in ASL Lecce Q . Azienda Sanitaria Locale della provincia di Lecce Puglia Salut Lecce relia S https://www.sanita.puglia.it/web/asl-ASL Lecce / Home lecce 2) Cliccare su "Servizi Online" e Servizi online successivamente dal menù a Servizi per assistiti celiaci Servizi on-line comparsa selezionare Prenotazione Vaccino COVID19 Visura esenzioni con "Autocertificazione esenzioni per autenticazione Prenotazione ricetta rossa SSN o reddito". ALPI Scelta e revoca del medico con autenticazione Prenotazione ricetta dematerializzata Diario vaccinazioni con autenticazione Gestione prenotazione Autocertificazione esenzioni per Pagamento ticket reddito Fascicolo Sanitario Elettronico
- a destra.

## 3) Cliccare su "Accedi al servizio" in alto Autocertificazione esenzioni per reddito

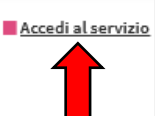

Il servizio di autocertificazione esenzioni per reddito consente di autocertificare on-line la propria condizione per esercitare il diritto all'esenzione ticket per motivi di reddito per le prestazioni specialistiche e per i farmaci, consentendo di procedere autonomamente e senza doversi recare presso uno sportello ASL.

Il servizio è utile per gli assistiti che ritengono di possedere i requisiti per usufruire dell'esenzione, ma non sono presenti negli elenchi degli esenti forniti annualmente ai medici di base dal Sistema "Tessera Sanitaria" ai sensi del D.M. 11/12/2009. E' inoltre possibile:

- gestire on-line le autocertificazioni rese, consentendone la chiusura qualora si verifichi la perdita del diritto ovvero si accerti l'insussistenza dello stesso;
- visualizzare le condizioni di esenzione per reddito a proprio carico.

Il servizio, offerto dal Sistema TS, è accessibile con credenziali SPID, con Carta di Identità Elettronica (CIE), o con TS-CNS attiva, il cui titolare sia in possesso dei codici PIN e PUK rilasciati dagli sportelli abilitati della propria ASL.

Per poter utilizzare la TS-CNS è inoltre necessario disporre di un lettore di smart card correttamente installato sul proprio computer. Per ulteriori informazioni su come attivare ed usare la TS-CNS clicca qui Per accedere al servizio è necessario effettuare in via preliminare la "registrazione" della tessera al Sistema TS. Per ulteriori informazioni consulta la <u>Guida all'Accesso con TS-CNS</u>.

Per informazioni sulla gestione online delle autocertificazioni da reddito consulta il "<u>Manuale d'uso</u>".

#### ASSISTENZA

Per richiedere informazioni o segnalare problemi relativi all'utilizzo dei servizio di Autocertificazione online contattare il servizio di assistenza tecnica del Portale Sistema Tessera Sanitaria al numero verde 800 030070 attivo dal lunedì al sabato dalle ore 8:00 alle 20:00.

Lascia un giudizio sul servizio

Valutazioni degli utenti

 Una volta caricato il portale Sistema Tessera Sanitaria (TS), occorrerà effettuare l'accesso a fondo pagina con il metodo desiderato tra SPID, CIE e Carta Nazionale dei Servizi (CNS)

## Esenzioni da reddito

Il servizio è disponibile solo per gli assistiti residenti nelle Regioni che hanno effettuato esplicita richiesta al Sistema TS (allo stato attuale Valle d'Aosta, Puglia, Sardegna, Sicilia, Umbria, Molise, Veneto, Marche, Abruzzo, Calabria e la provincia autonoma di Bolzano).

- I cittadini assistiti in tali Regioni, se muniti di TS-CNS attivata possono:
- inserire un'autocertificazione con richiesta di esenzione per motivi di
- reddito;
- visualizzare le esenzioni per motivi di reddito attive a proprio carico;
- chiudere un'esenzione per motivi di reddito a proprio carico.

L'attivazione con delega della TS-CNS, effettuata dal genitore/tutore presso lo sportello predisposto dalla Azienda Sanitaria, abilita lo stesso genitore/tutore alla fruizione del servizio per conto del figlio minore/soggetto tutelato.

| Accedi al servizio |
|--------------------|
| Accesso con TS/CNS |
| ➔ Accedi con SPID  |
| ➔ Accedi con CIE   |

5) Una volta effettuato l'accesso nella propria area riservata "I servizi a tua disposizione", nella sezione "Esenzioni da reddito" cliccare su "Vai al servizio".

#### I servizi a tua disposizione

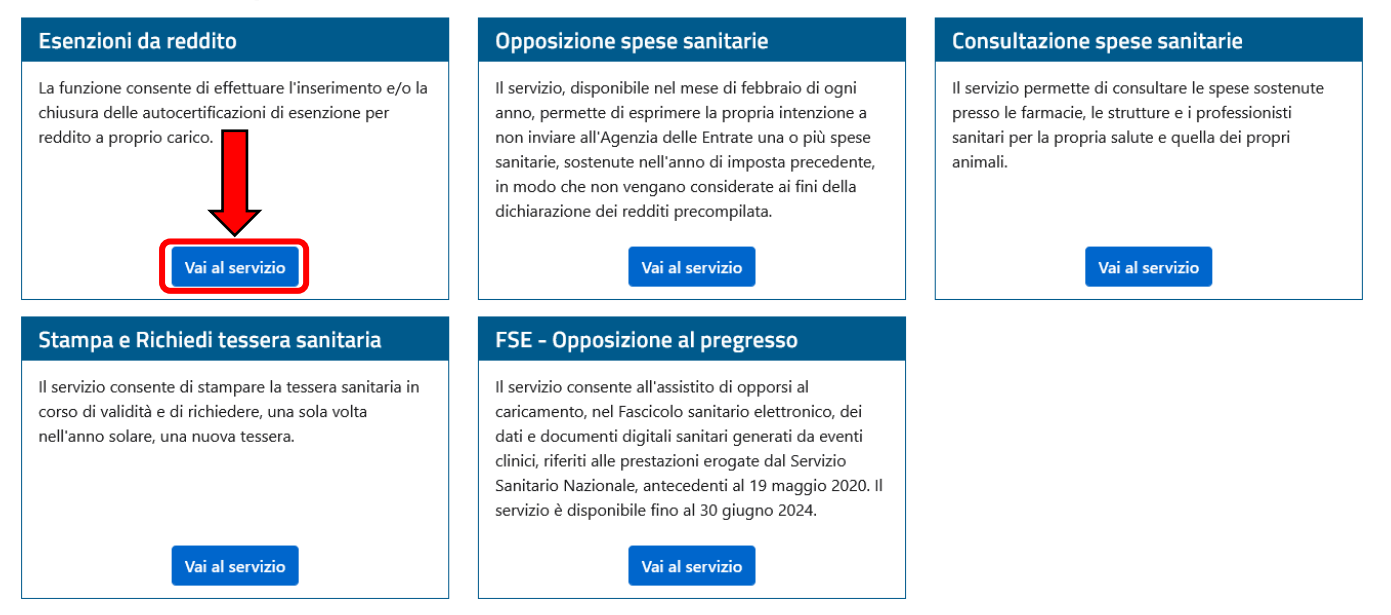

- 6) Nella pagina del servizio saranno visualizzate eventuali esenzioni per reddito già attive, specificando il codice d'esenzione e la validità, e saranno presenti 3 servizi:
  - **Visualizza/stampa condizioni di esenzioni da reddito:** permette di visualizzare lo storico delle esenzioni per reddito a proprio carico
  - **Inserisci dichiarazione in autocertificazione:** permette di compilare un modulo che autocertifica le proprie condizioni reddituali
  - Chiudi autocertificazioni: per annullare eventuali autocertificazioni in corso di validità

| Visualizza/stampa condizioni di esenzione da reddito |
|------------------------------------------------------|
| Inserisci dichiarazione in autocertificazione        |
| Chiudi autocertificazioni                            |

#### Approfondimenti

 Maggiori informazioni su Esenzioni da reddito

# 7) Una volta selezionato "Inserisci dichiarazione in autocertificazione" bisognerà procedere alla compilazione e selezionare l'esenzione cui si ha diritto.

Dichiarazione in Autocertificazione

|                                                                                            | DICHIARA                                                                                                    |
|--------------------------------------------------------------------------------------------|----------------------------------------------------------------------------------------------------|
| in base al reddito complessivo lordo del<br>seguenti condizioni:                           | nucleo familiare fiscale riferito all'anno precedente, di avere i requisiti richiesti per una delle                                                                                                    |
| Codice esenzione:                                                                          | Soggetti con meno di 6 anni o più di 65 anni con reddito familiare non superiore a<br>) E01 36.151,98 euro (ex art. 8, comma 16 della L. 537/1993 e succ. modifiche e<br>integrazioni)                                                                                                    |
| (                                                                                          | Disoccupati e loro familiari a carico con reddito familiare inferiore a 8.263,31 euro<br>incrementato a 11.362,05 euro in presenza del coniuge ed in ragione di ulteriori 516,4<br>euro per ogni figlio a carico (ex art. 8 comma 16 della L. 537/1993 e succ. modifiche<br>integrazioni)                                                                                                    |
| (                                                                                          | E03 Titolari di assegno (ex pensione) sociale e loro familiari a carico - (art. 8 comma 16 della L. 537/1993 e succ. modifiche e integrazioni)                                                                                                    |
| (                                                                                          | Titolari di pensione al minimo, con più di 60 anni e loro familiari a carico - con reddito<br>(E04 familiare inferiore a 8.263,31 euro incrementato a 11.362,05 euro in presenza del<br>coniuge ed in ragione di ulteriori 516,46 euro per ogni figlio a carico (ex art. 8 comma<br>16 della L. 537/1993 e succ. modifiche e integrazioni)                                                                                                    |
| (                                                                                          | E94 Cittadini appartenenti a nuclei familiari con reddito lordo complessivo annuo fino a 18.000,00 euro, incrementato di 1.000,00 euro per ogni figlio a carico                                                                                                    |
| (                                                                                          | ) E95 Cittadini di età superiore a sessantacinque, appartenenti ad un nucleo familiare con reddito lordo complessivo annuo non superiore a 36.151.98 euro                                                                                                    |
|                                                                                            | Cittadini appartenenti a nuclei familiari con reddito lordo complessivo superiore a<br>) E96 18.000 euro (incrementato di 1.000 euro per ogni figlio a carico) e fino a 23.000 euro<br>(incrementato di 1.000 euro per ogni figlio a carico)                                                                                                    |
| dal 07/05/2024 🕐 al (GG/MM/AAAA): 🖪                                                        | /12/2024                                                                                                    |
| <b>DICHIARA</b> inoltre, per i codici E02 o E0<br>di pensione al mini <mark>m</mark> o) è: | o E04, che il titolare del diritto (soggetto disoccupato o titolare di assegno sociale o titolar                                                                                                    |
| Nome:                                                                                      | ⑦ Cognome:   ⑦                                                                                                    |
| Data di nascita: (GG/MM/AAAA):<br>nascita: ?                                               | ⑦ Luogo di nascita: ⑦ Provincia di la construcción de la construcción de la con |
| Si ovidonzia che la normativa vigonte n                                                    | evede che l'anno di reddito di riferimento per il diritto all'esenzione è l'anno precedente                                                                                                    |

Nel caso di dichiarazione di esenzione per reddito EO2, EO3 e EO4 sarà necessario compilare anche i campi collocati in basso.

Una volta premuto il pulsante "**Avanti**" verrà visualizzato un **riepilogo della dichiarazione, al fine di consentirne un'ulteriore verifica** prima di procedere alla registrazione, per procedere cliccare su "**Conferma**". Verrà così visualizzato un messaggio di conferma e il numero di protocollo e la procedura sarà così completata.

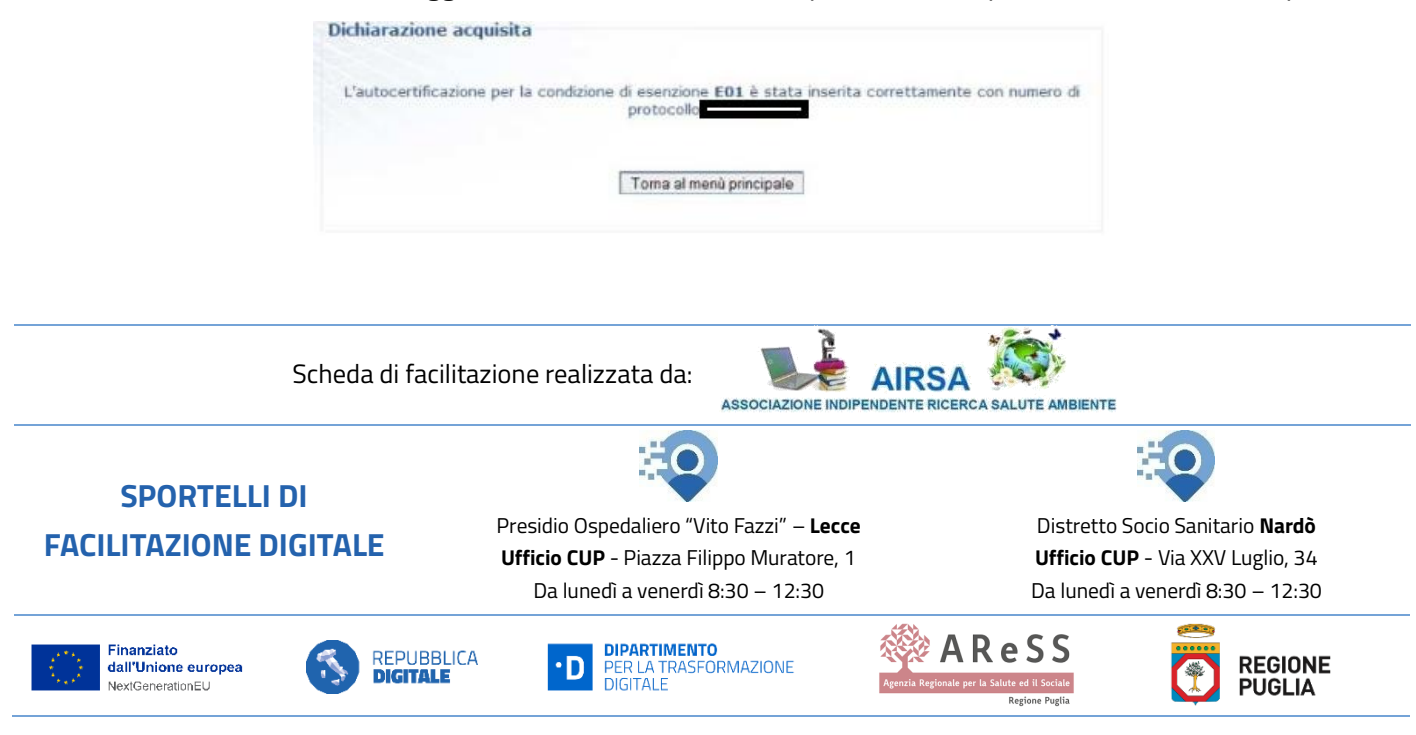